# **Bookstore Excel Activity**

### 5<sup>th</sup> Grade

Created by Mrs. Butcher

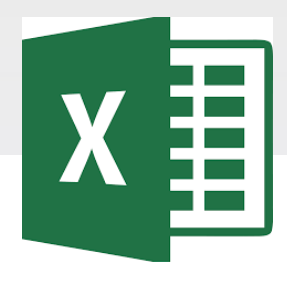

#### **EXCEL SPREADSHEETS**

Excel is software that lets you create tables and calculate and analyze data. This type of software is called spreadsheet software. Excel lets you create tables that automatically calculate the totals of numerical values you input, print out tables in neat layouts, and create simple graphs.

#### Microsoft Excel Vocabulary

#### MICROSOFT EXCEL VOCABULARY WORDS

Active Cell – The cell in your worksheet that has been selected. It will have bolder gridlines around it.

AutoFill – A feature that allows you to quickly apply the contents of one cell to another cell or range of cells selected.

AutoSum – A function that automatically identifies and adds ranges of cells in your worksheet.

**Cell** – The rectangular shaped area on a worksheet that is created by the intersection of columns and rows.

Cell Address – The name of the cell is determined by the name of the row and the column intersecting, such as A8.

Cell Grid – The lines on your worksheet that separate the columns and rows.

Column – In a worksheet, the vertical spaces with headings A, B, C, and so on.

**Drag** – When you move the mouse while holding down the mouse button (usually the left) to select a range of cells.

File – A document that is stored on your computer. In Excel, a file is also known as a workbook.

Fill Down – A feature that allows you to copy information in an active cell to another cell or range of cells selected vertically.

Fill Right – A feature that allows you to copy information in an active cell to another cell or range of cells you have selected horizontally.

Formula- A combination of numbers and symbols used to express a calculation. Formula Bar – A command line above the worksheet where text, numbers, and formulas are entered into a worksheet.

**Function** – A drop-down menu item and a button on the standard toolbar that allows you to select a formula that you wish to apply to data in your worksheet.

Headings – The identifying letters and numbers for columns and rows. Columns are identified with letters, rows with numbers.

Label – The identifying name that reflects the information contained in a column or row | in a worksheet, such as *name* or *date*.

Row – In a worksheet, the horizontal spaces with the headings 1, 2, 3, and so on.

Sheet Tabs – Tabs you see at the bottom of your workbook file, labeled Sheet 1, Sheet 2, and so on. You can rename the tabs. They represent worksheets within the workbook.

Workbook – An Excel file that contains individual worksheets. Also called a spreadsheet file.

Worksheet – A "page" within an Excel workbook that contains columns, rows, and cells.

#### **Excel Rubric**

| Criteria                                                                                                    | Score |
|----------------------------------------------------------------------------------------------------|-------|
| <ul> <li>Correctly open and use the file.</li> <li>Correctly format the assigned spreadsheet, data, and chart.</li> <li>Followed all the required steps and completed all tasks.</li> <li>Correctly turn in the assignment when completed.</li> </ul>                        | 4     |
| <ul> <li>Correctly open and use the file.</li> <li>Mostly correct spreadsheet, data, and charts.</li> <li>Followed most of the required steps.</li> <li>Completed most tasks.</li> <li>Correctly turn in the assignment when completed.</li> </ul>                           | 3     |
| <ul> <li>Needed help to open and use the file.</li> <li>Some mistakes in the spreadsheet, data, and chart.</li> <li>Followed some of the required steps.</li> <li>Completed some tasks.</li> <li>Needed help to turn in the assignment when completed.</li> </ul>            | 2     |
| <ul> <li>Needed help to open and use the file.</li> <li>Many mistakes in the format of the spreadsheet, data, and chart.</li> <li>Missing most of the required steps.</li> <li>Missing most tasks.</li> <li>Needed help to turn in the assignment when completed.</li> </ul> | 1     |

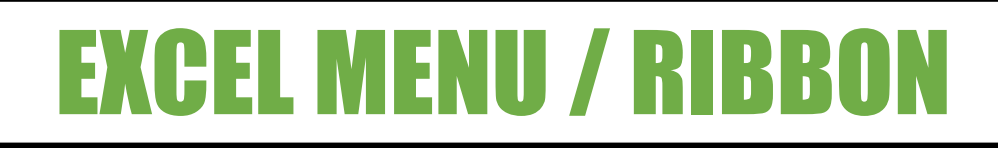

| File Home                | Insert Page Layout      | Formulas              | Data             | Review View Help ' |
|--------------------------|-------------------------|-----------------------|------------------|--------------------|
| 😬 👗 Cut                  |                         |                       |                  | vo ab              |
| Paste<br>• V Format Pain | nter BIU-               | <u>ð</u> - <u>A</u> - | EX               | CEL MENU           |
| Clipboard                | Find Fond               | Fa                    | 1                | File               |
| A1 •                     | $\times \checkmark f_x$ | I _ I                 | 2.               | Home               |
| A B                      | C D                     | E                     | - <sup>F</sup> 3 | Insert             |
| 2                        |                         |                       | <u> </u>         |                    |
| 3                        |                         |                       | 4.               | Page Layout        |
| 4                        |                         |                       | 5.               | Formulas           |
| 5                        |                         |                       |                  | Data               |
| 0                        |                         |                       | 0.               | DUIU               |
| 8                        |                         |                       | <b>7</b> .       | Review             |
| 9                        |                         |                       | 8                | View               |
|                          |                         |                       | - 0.             |                    |
|                          |                         |                       | 9.               | нер                |

#### **Excel Spreadsheet**

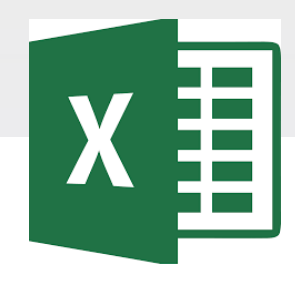

Spreadsheets consist of columns (vertical) and rows (horizontal)

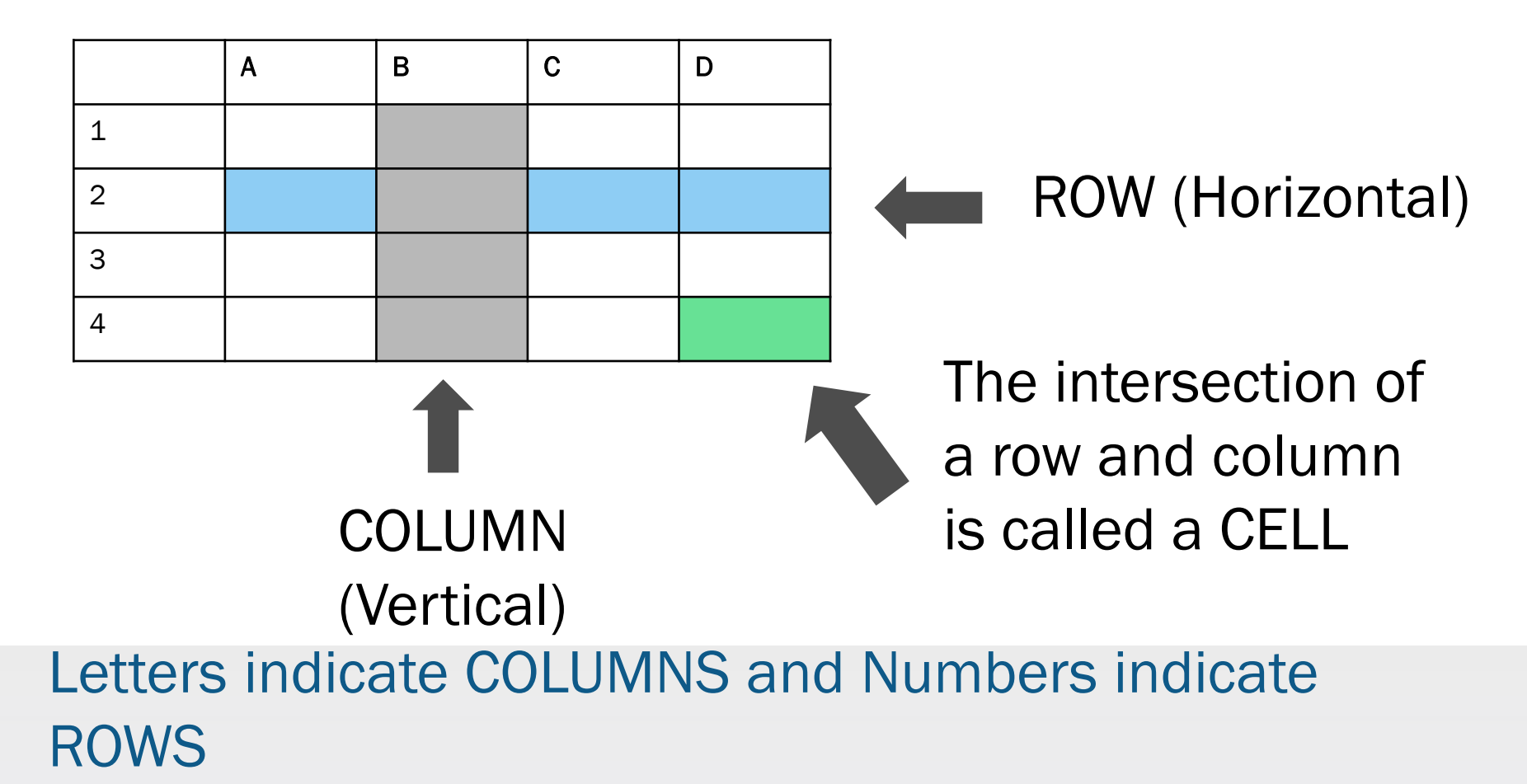

# Task

 You are the owner of a bookstore. Your task is to keep track of the sales for each genre of books. The amount of sales has been tracked for the last several years. Create various charts that represent the book sales data.

### Accessing the File

| Conversations Files Class Notebook Assignments         |                    | v <sup>7</sup> D              |
|--------------------------------------------------------|--------------------|-------------------------------|
| K Back                                                 |                    | Turn in                       |
| Book Sales                                             | 🖽 Due Da<br>Thu M  | te<br>ay 30, 2019 at 11:59 PM |
| Instructions<br>Use the direction booklet to help you. | ✓ Points<br>50 poi | nts possible                  |
| Reference materials<br>None                            | 1. Sign in         | to Microsoft Teams            |
| My work                                                | 2.Login: s         | ID#@phsd144.net               |
| Book Sales                                             |                    | District Password             |
| + Add work Open in Teams                               | 3. Click c         | n ASSIGNMENTS                 |
| Open in Excel     Open in Excel     Open in Excel      | 4. Click c         | n Book Sales                  |
| ↓ Download                                             | 5. Click c         | n mext to document            |
|                                                        | in MY              | WORK                          |
|                                                        | 6. Select          | OPEN IN EXCEL.                |

#### **Saving the Excel File**

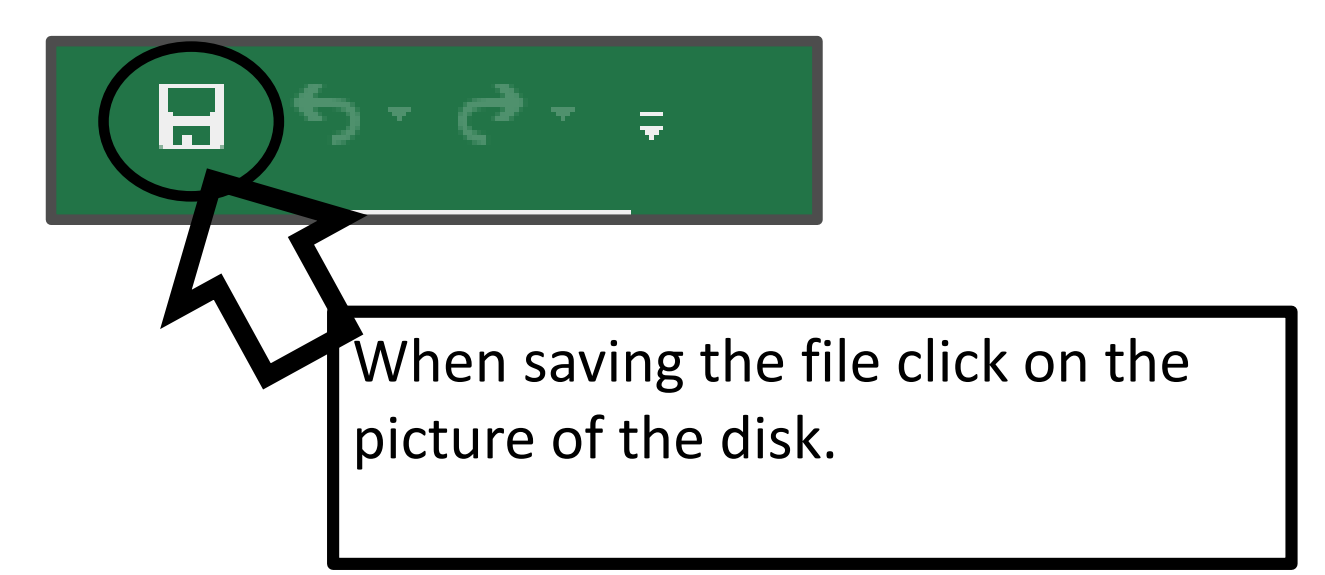

#### Do not select File→Save As

#### **Inputting Data**

Format the Spreadsheet

- 1. Type the column headings.
- 2. Select cells A1 to F1.
- **3. Center** the information in the cells.

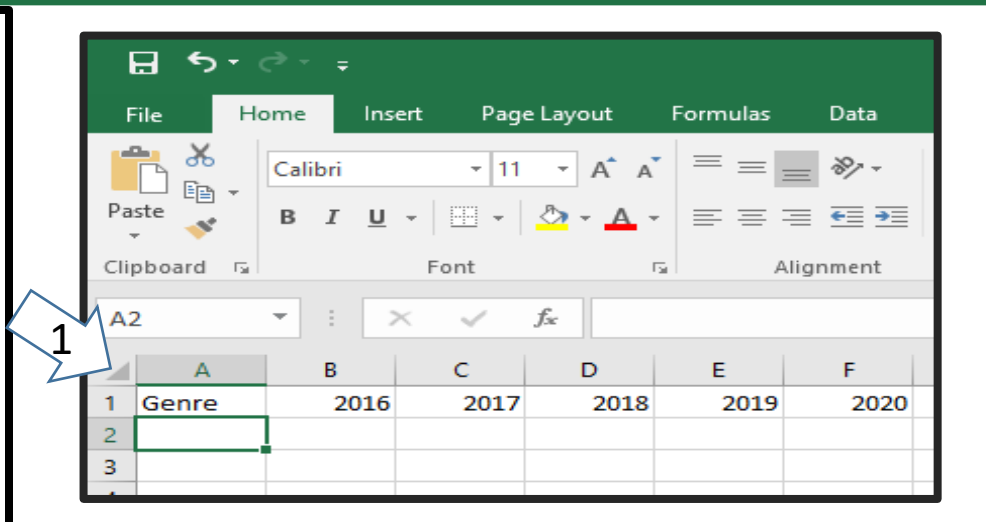

| ſ      | Г        | ile ili                                            | one in       | зен гау | e Layour                 | i orritulas | Dara     |
|--------|----------|----------------------------------------------------|--------------|---------|--------------------------|-------------|----------|
|        | 9        | <mark>■                                    </mark> | Calibri      | * 11    | · A A                    |             | = %      |
|        | Pas<br>* | ste 💉                                              | В I <u>U</u> | •       | <u>Ф</u> - <u>А</u> -    |             | ≣ ख़     |
|        | Clip     | board 🗔                                            |              | Font    |                          | G A         | lignment |
|        | A1       |                                                    | •            | ×       | <i>f</i> <sub>x</sub> Ge | nre         |          |
| $\sum$ | 2        | А                                                  | В            | С       | D                        | E           | F        |
|        | 1        | Genre                                              | 2016         | 2017    | 2018                     | 2019        | 2020     |
|        | 2        |                                                    |              |         |                          |             |          |
|        | 3        |                                                    |              |         |                          |             |          |

### **Inputting Data**

|            | ∃ ੴ ਟੋ ਾ        | ;          |             |          |        |                | Book1 -           | Excel    |               |                                     |    |          |
|------------|-----------------|------------|-------------|----------|--------|----------------|-------------------|----------|---------------|-------------------------------------|----|----------|
| F          | ile Home        | Insert     | Page Layout | Formulas | Data R | eview          | View              | v Ç      | ? Tell me wha | it you want to d                    | lo | <u>S</u> |
| Pa         | ste 💉 B I       | <u>U</u> . | • 11 • A A  |          | ≫ - E  |                | General<br>\$ - % | •<br>6 ° | Conditio      | nal Formatting<br>s Table •<br>•s • | •  | 1        |
| Clip<br>B2 |                 | 2          | nt          | تي Alig  | Inment | F <sub>2</sub> | Numbe             | a G      | -             | Styles                              |    | 2        |
|            | A               | +→B        | С           | D        | E      |                | F                 | G        | н             | I                                   | J  |          |
| 1          | Genre           | 201        | 16 2017     | 2018     | 2019   | 20             | 020               |          |               |                                     |    |          |
| 2          | Young Adult     |            |             |          |        |                |                   |          |               |                                     |    |          |
| 3          | Poetry          |            |             |          |        |                |                   |          |               |                                     |    |          |
| 4          | Science Fiction |            |             |          |        |                |                   |          |               |                                     |    |          |
| 5          | Mystery         |            |             |          |        |                |                   |          |               |                                     |    |          |
| 6          | Fantasy         |            |             |          |        |                |                   |          |               |                                     |    |          |
| 7          |                 |            |             |          |        |                |                   |          |               |                                     |    | ٩        |
| 8          |                 |            |             |          |        |                |                   |          |               |                                     |    |          |
| 9          |                 |            |             |          |        |                |                   |          |               |                                     |    |          |
| 10         |                 |            |             |          |        |                |                   |          |               |                                     |    |          |

- 1. In column A type the genres.
- Use the + to resize the cells using the two-way arrow and double-click between Column A and Column B.

### **Number Formatting**

- 1. Select cells B2 to F6.
- 2. Select the \$ Number Format
- 3. Select \$ English

| ŀ    | ∃ ੴ ਰੋ ਦ        |                       |                       |                        |       |        | Boot fxcel                      |
|------|-----------------|-----------------------|-----------------------|------------------------|-------|--------|---------------------------------|
| F    | ile Home I      | nsert Page            | Layout I              | Formulas               | Data  | Review | 2 Q Tell me what you want to do |
| ľ    | Calibri         | - 11                  | · A A                 | ≡≡≡                    | 87 -  | Ē      | Acc ting * Condit Formatting *  |
| Pas  | ste 💉 B I       | <u>U</u> + <u>-</u> + | <u>⊘</u> - <u>A</u> - | $\equiv \equiv \equiv$ | €≣⇒≣  | ÷ •    | \$ English (United States)      |
| Clip | board 🕞         | Font                  | Gi                    | Aligr                  | nment | G.     | £ English (United Kingdom)      |
| B2   |                 | × v                   | f <sub>x</sub>        |                        |       |        | € Euro (€ 123)                  |
|      | Δ               | B                     | C                     | D                      | F     |        | ¥ Chinese (PRC)                 |
| 1    | Genre           | 2016                  | 2017                  | 2018                   | 2019  | 20     | CHF French (Switzerland)        |
| 2    | Young Adult     |                       |                       |                        |       |        | More Accounting Formats         |
| 3    | Poetry          |                       |                       |                        |       |        |                                 |
| 4    | Science Fiction |                       |                       |                        |       |        |                                 |
| 5    | Mystery         |                       |                       |                        |       |        |                                 |
| 6    | Fantasy         |                       |                       |                        |       |        |                                 |
| 7    | 1               | ]                     |                       |                        |       |        |                                 |
| 8    |                 | $\mathbf{N}$          |                       |                        |       |        |                                 |
| 9    | $\checkmark$    |                       |                       |                        |       |        |                                 |
| 10   |                 |                       |                       |                        |       |        |                                 |
| 11   |                 |                       |                       |                        |       |        |                                 |
| 12   |                 |                       |                       |                        |       |        |                                 |

# **Inputting Data**

|     | ਜ਼ •ਾ ੇਾ ∓      |                    |                   |                | В           | ook1 - Excel                                        |  |  |  |  |  |  |
|-----|-----------------|--------------------|-------------------|----------------|-------------|-----------------------------------------------------|--|--|--|--|--|--|
| F   | File Home       | Insert Page        | e Layout Form     | nulas Data     | Review      | View ♀ Te                                           |  |  |  |  |  |  |
| Pa  | Calibri         | -  11<br>U -   🖽 - |                   | = <b>_ »</b> . |             | ieneral ▼<br>\$ ▼ % ><br>.0 .00<br>.0 .00<br>.0 .00 |  |  |  |  |  |  |
| Cli | pboard 🗔        | Font               | E .               | Alignment      | Es.         | Number 🗔                                            |  |  |  |  |  |  |
| D   | D11 $2$         |                    |                   |                |             |                                                     |  |  |  |  |  |  |
|     | A               | B •                | <mark>+→ c</mark> | D              | E           | F                                                   |  |  |  |  |  |  |
| 1   | Genre           | 2016               | 2017              | 2018           | 2019        | 2020                                                |  |  |  |  |  |  |
| 2   | Young Adult     | \$35,358.00        | \$ 42,685.00      | \$ 20,893.00   | \$16,065.00 | \$ 21,388.00                                        |  |  |  |  |  |  |
| 3   | Poetry          | \$18,580.00        | \$ 49,225.00      | \$ 16,326.00   | \$10,017.00 | \$ 26,134.00                                        |  |  |  |  |  |  |
| 4   | Science Fiction | \$78,970.00        | \$ 82,262.00      | \$ 48,640.00   | \$49,985.00 | \$ 73,428.00                                        |  |  |  |  |  |  |
| 5   | Mystery         | \$94,236.00        | \$ 131,390.00     | \$ 79,022.00   | \$71,009.00 | \$ 81,474.00                                        |  |  |  |  |  |  |
| 6   | Fantasy         | \$16,730.00        | \$ 19,730.00      | \$ 12,109.00   | \$11,355.00 | \$ 17,686.00                                        |  |  |  |  |  |  |
| 7   |                 |                    |                   |                |             |                                                     |  |  |  |  |  |  |
| 0   |                 |                    |                   |                |             |                                                     |  |  |  |  |  |  |

- 1. Type the \$ amounts into the correct cells.
- If you see ####### then make the columns larger using the + .
- 3. Your screen should look like this.

### **Formatting the Table**

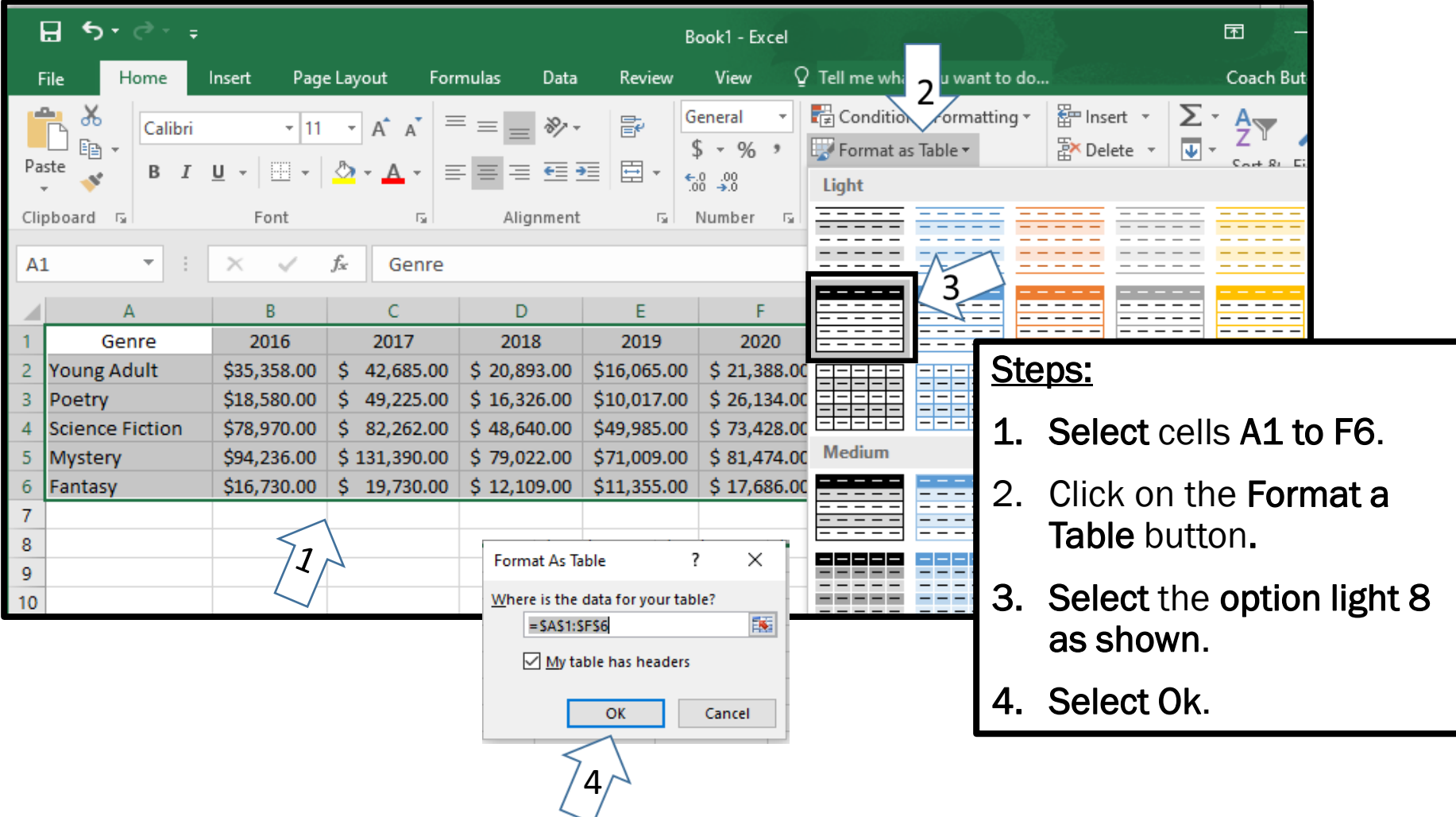

# Formatting the Table

| E                         | <b>∃ ੴ</b> ਾ ੋ                               | ·                       |                                                       | Book1 - Excel                 |                  |                   |        |         |                                                    |                                    | Table      | Tools                                              |                              |        |
|---------------------------|----------------------------------------------|-------------------------|-------------------------------------------------------|-------------------------------|------------------|-------------------|--------|---------|----------------------------------------------------|------------------------------------|------------|----------------------------------------------------|------------------------------|--------|
| F                         | ile Hom                                      | ne                      | Insert Pag                                            | je Layout                     | Form             | nulas             | Data   | Rev     | view                                               | View                               | De         | sign                                               | Q                            | Tell m |
| Table<br>Table<br>()<br>F | e Name:<br>le3<br>Resize Table<br>Properties | I₽ Su<br>I₽ Re<br>II Co | mmarize with<br>move Duplica<br>onvert to Rang<br>Too | PivotTable<br>tes<br>e<br>pls | Insert<br>Slicer | Export<br>Externa | Refres | sh 💥    | <ul> <li>✓ He</li> <li>To</li> <li>✓ Ba</li> </ul> | eader Row<br>Ital Row<br>Inded Row | s Ta       | First Colu<br>Last Colu<br>Banded (<br>ble Style ( | umn<br>umn<br>Colui<br>Optic | mns    |
| A1                        | . •                                          | :                       | × ✓                                                   | f <sub>x</sub> G              | enre             |                   |        |         |                                                    |                                    |            |                                                    |                              |        |
| 1                         | A                                            |                         | B 2016                                                | C 201                         | 7 -              | D<br>2019         |        | E       | 10 -                                               | F<br>2020                          | -          | G                                                  |                              | Н      |
| 2                         | Young Adult                                  | t                       | \$35,358.00                                           | \$ 42,68                      | 35.00            | \$ 20,89          | 3.00   | \$16,00 | 55.00                                              | \$ 21,388                          | 3.00       |                                                    |                              |        |
| 3                         | Poetry                                       |                         | \$18,580.00                                           | \$ 49,22                      | 25.00            | \$ 16,32          | 6.00   | \$10,0  | 17.00                                              | \$ 26,134                          | .00        |                                                    |                              |        |
| 4                         | Science Fict                                 | ion                     | \$78,970.00                                           | \$ 82,20                      | 52.00            | \$ 48,64          | 0.00   | \$49,98 | 35.00                                              | \$ 73,428                          | 3.00       |                                                    |                              |        |
| 5                         | Mystery                                      |                         | \$94,236.00                                           | \$ 131,39                     | 90.00            | \$ 79,02          | 2.00   | \$71,00 | 09.00                                              | \$ 81,474                          | .00        |                                                    | V                            |        |
| 6                         | Fantasy                                      |                         | \$16,730.00                                           | \$ 19,73                      | 30.00            | \$ 12,10          | 9.00   | \$11,33 | 55.00                                              | \$ 17,686                          | <b>.00</b> |                                                    |                              |        |
| 7                         |                                              |                         |                                                       |                               |                  |                   |        |         |                                                    |                                    |            |                                                    | S                            | sho    |
|                           |                                              |                         |                                                       |                               |                  |                   |        |         |                                                    |                                    |            |                                                    | <b>1</b> li                  | ike    |

# **Inserting a Chart**

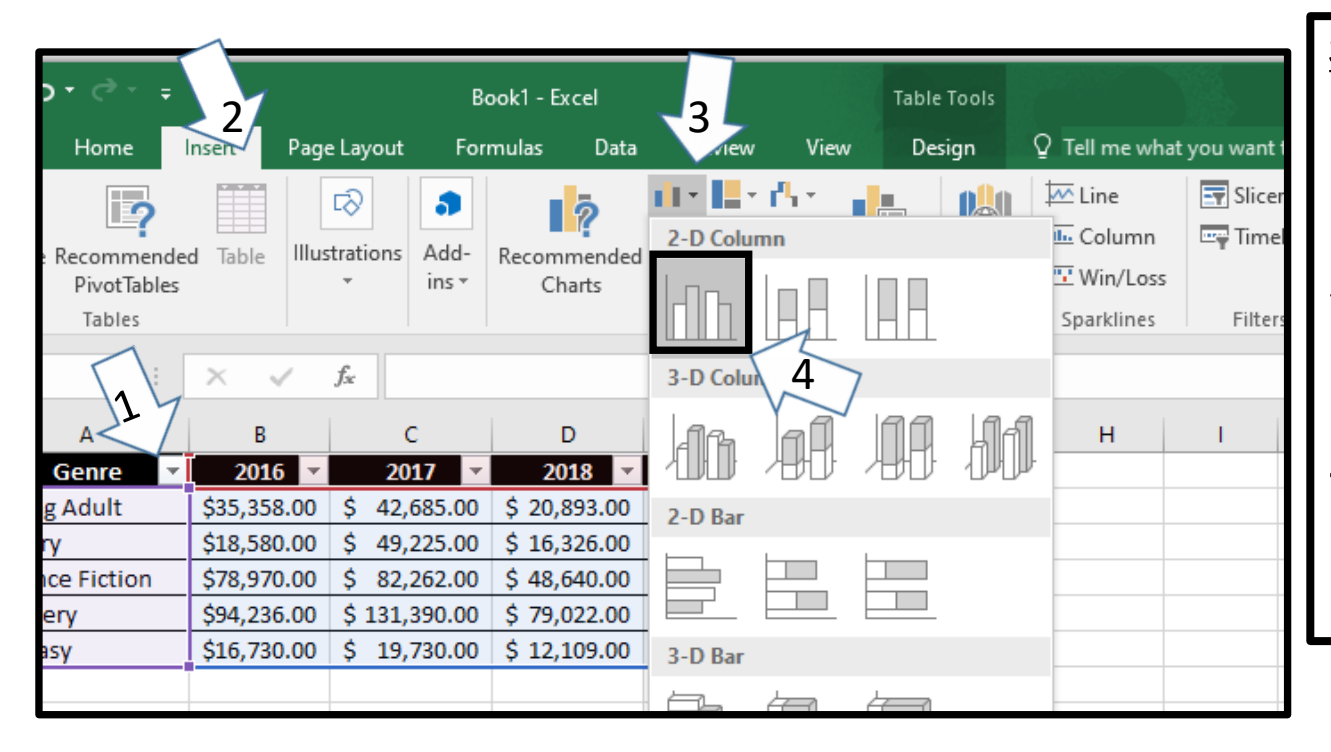

- 1. Select cells A1 to F6
- 2. Select Insert.
- 3. Click on the down arrow next to the chart icon.
- 4. Select 2D Clustered Column.

# **Inserting a Chart**

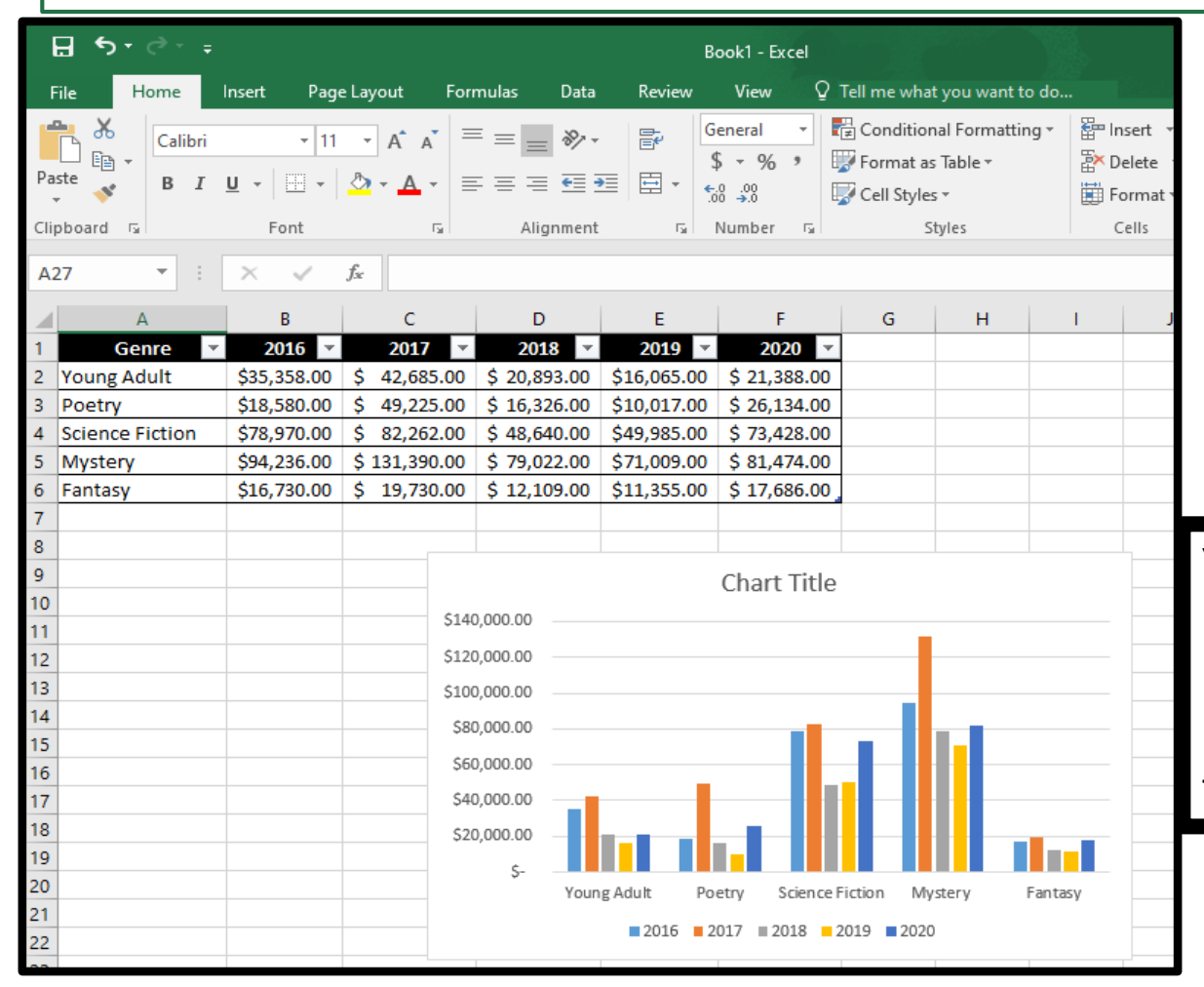

Your screen should look like this. If it does not, make any corrections needed before going on to the next step.

### **Chart Title**

|    | File Home                                       | Insert Page         | e Layout Fo   | ormulas Data | Keview      | View                  | / Tell me what y                         | you want to do.                 | 200           |             |                     |   |
|----|-------------------------------------------------|---------------------|---------------|--------------|-------------|-----------------------|------------------------------------------|---------------------------------|---------------|-------------|---------------------|---|
| Pa | Calibri<br>iste<br>v  v  v  v  v  v  v  v  v  v | -  11<br><u>U</u> - | • A • A       | ≡ = ≥ ≫ -    |             | General ▼<br>\$ ▼ % * | Conditiona<br>Format as T<br>Cell Styles | Il Formatting +<br>Table +<br>+ | Ensei<br>Dele |             |                     |   |
| CI | ppoard is                                       | Font                |               | Alignment    | Tai I       | Number 1              | Sty                                      | lles                            | Cell          |             |                     |   |
| G  | 27 👻                                            | ×                   | Ĵx            |              |             |                       |                                          |                                 |               |             |                     |   |
|    | A                                               | В                   | С             | D            | E           | F                     | G                                        | Н                               | 1             |             |                     |   |
| 1  | Genre  Voung Adult                              | 2016 ×              | \$ 42,685,00  | 2018 ×       | 2019 ×      | 2020<br>\$ 21 299 0   | •                                        |                                 |               |             |                     |   |
| 3  | Poetry                                          | \$18,580.00         | \$ 49,225.00  | \$ 16,326.00 | \$10,005.00 | \$ 26,134.0           | 0                                        |                                 |               |             |                     | _ |
| 4  | Science Fiction                                 | \$78,970.00         | \$ 82,262.00  | \$ 48,640.00 | \$49,985.00 | \$ 73,428.0           | 0                                        |                                 |               | C+c         |                     |   |
| 5  | Mystery                                         | \$94,236.00         | \$ 131,390.00 | \$ 79,022.00 | \$71,009.00 | \$ 81,474.0           | 0                                        |                                 |               | <u> 316</u> | <u>=ps</u> .        |   |
| 6  | Fantasy                                         | \$16,730.00         | \$ 19,730.00  | \$ 12,109.00 | \$11,355.00 | \$ 17,686.0           | 0                                        |                                 |               | 1.          | <b>Click</b> on the |   |
| /  |                                                 |                     |               |              |             |                       |                                          |                                 |               |             | words Chart         |   |
| 9  |                                                 |                     |               |              |             | Book Sale             | 20                                       |                                 |               |             | worus <b>Chart</b>  |   |
| 10 |                                                 |                     | ¢1            | 10,000,00    |             | DOOK 2016             | :5                                       |                                 |               |             | Title.              |   |
| 11 |                                                 |                     | 51            | 40,000.00    |             |                       |                                          |                                 |               | 2           | Type in Rock        |   |
| 12 |                                                 |                     | 51            | 20,000.00    |             |                       |                                          |                                 |               | Ζ.          | туре пі воок        |   |
| 14 |                                                 |                     | 51            | 00,000.00    |             |                       |                                          |                                 |               |             | Sales.              |   |
| 15 |                                                 |                     | S             | 80,000.00    |             |                       |                                          |                                 |               |             |                     |   |
| 16 |                                                 |                     | S             | 50,000.00    |             |                       |                                          |                                 |               |             |                     |   |
| 17 |                                                 |                     | S             | 40,000.00    |             |                       |                                          |                                 |               |             |                     |   |
| 18 |                                                 |                     | \$            | 20,000.00 —  |             |                       |                                          |                                 |               |             |                     |   |
| 20 |                                                 |                     |               | \$- <u> </u> | a Adult D   | natar Caina           | - Fisting Mout                           | E ant                           |               |             |                     |   |
| 21 |                                                 |                     |               | roun         | g Adult P   | oeuy scieno           | ericuon iviyst                           | iery ranta                      | БУ            |             |                     |   |
| 22 |                                                 |                     |               |              | 2016        | 2017 ■2018            | 2019 2020                                |                                 |               |             |                     |   |

## **Sorting Data**

- 1. Click on the down arrow next to the word Genre.
- Sort the Genre column from A to Z. Notice that the chart changes when you sort the data.

| _   |                           |                |          |                |             |                |              |              |         |           |
|-----|---------------------------|----------------|----------|----------------|-------------|----------------|--------------|--------------|---------|-----------|
| E   | ∃ 5 ° ° + ∓               |                |          |                |             |                |              |              |         |           |
| F   | ile Home Inse             | rt Page Layout | Form     | nulas Data     | Review      | View 🛛         | Tell me what | t you want t | to do   |           |
| 1   | 🖳 👗 Cut                   | Calibri        | r 11 - • | _A^ _▲ =       | = = %-      | 岸 Wrap Te      | ext          | General      |         |           |
| Pas | te<br>* Format Painter    | B I <u>U</u> - | - 💍      | • <u>A</u> • = | ≡≡          | Merge          | & Center 🔻   | \$ - %       | 5 • 0 • | 0 Conditi |
|     | Clipbo                    | Font           |          | 5              | Ali         | ignment        | 5            | Nu           | umber   | 5         |
|     |                           |                |          |                |             |                |              |              |         |           |
| K1  | 3 J J 7×                  | √ Jx           |          |                |             |                |              |              |         |           |
|     | A                         | В              | :        | D              | E           | F              | G            | н            | 1       | J         |
| 1   | Genre 🔻                   | 2016 🝸 20      | 17 🔹     | 2018           | 2019 🔻      | 2020 💌         |              |              |         |           |
| £↓  | Sort A to Z               |                | 585.00   | \$ 20,893.00   | \$16,065.00 | \$ 21,388.00   |              |              |         |           |
| ł   | S <u>o</u> rt Z to A      |                | 225.00   | \$ 16,326.00   | \$10,017.00 | \$ 26,134.00   |              |              |         |           |
| ~   | Sor <u>t</u> by Color     | Þ              | 262.00   | \$ 48,640.00   | \$49,985.00 | \$ 73,428.00   |              |              |         |           |
|     | Clear Filter From "Genre' |                | 390.00   | \$ 79,022.00   | \$71,009.00 | \$ 81,474.00   |              |              |         |           |
| ~   | Eilter by Color           |                | /30.00   | \$ 12,109.00   | \$11,355.00 | \$ 17,686.00   |              |              |         |           |
|     | T I FIL                   |                |          |                |             |                |              |              |         |           |
|     | Text <u>Filters</u>       | •              |          |                |             |                |              |              |         |           |
|     | Search                    | Q              | -        |                |             | BOOK Sales     |              |              |         |           |
|     | Select All)               |                | \$140,   | ,000.00        |             |                |              |              |         |           |
|     | Fantasy                   |                | \$120,   | ,000.00        |             |                |              |              |         |           |
|     | Poetry                    |                | \$100,   | .000.00        |             |                |              |              |         |           |
|     | Science Fiction           |                | \$80     | 000.00         |             | _              |              | _            |         |           |
|     | ····· Voung Adult         |                | ,000,    | .000.00        |             |                |              |              |         |           |
|     |                           |                | \$60,    | ,000.00        |             |                |              |              |         |           |
|     |                           |                | \$40,    | ,000.00        |             |                |              |              |         |           |
|     |                           |                | \$20,    | ,000.00 -      |             |                |              |              |         |           |
|     |                           |                | -        | ş-             |             |                |              |              |         |           |
|     | OK                        | Cancel         | H        | You            | ng Adult Po | etry Science I | Fiction My   | stery        | Fantasy |           |
| 22  |                           |                | 1        |                | 2016 2      | 017 🔲 2018 📑   | 2019 🛛 2020  |              |         |           |
| 22  |                           |                |          |                |             |                |              |              |         |           |
| _   |                           |                |          |                |             |                |              |              |         |           |

### **Chart Design**

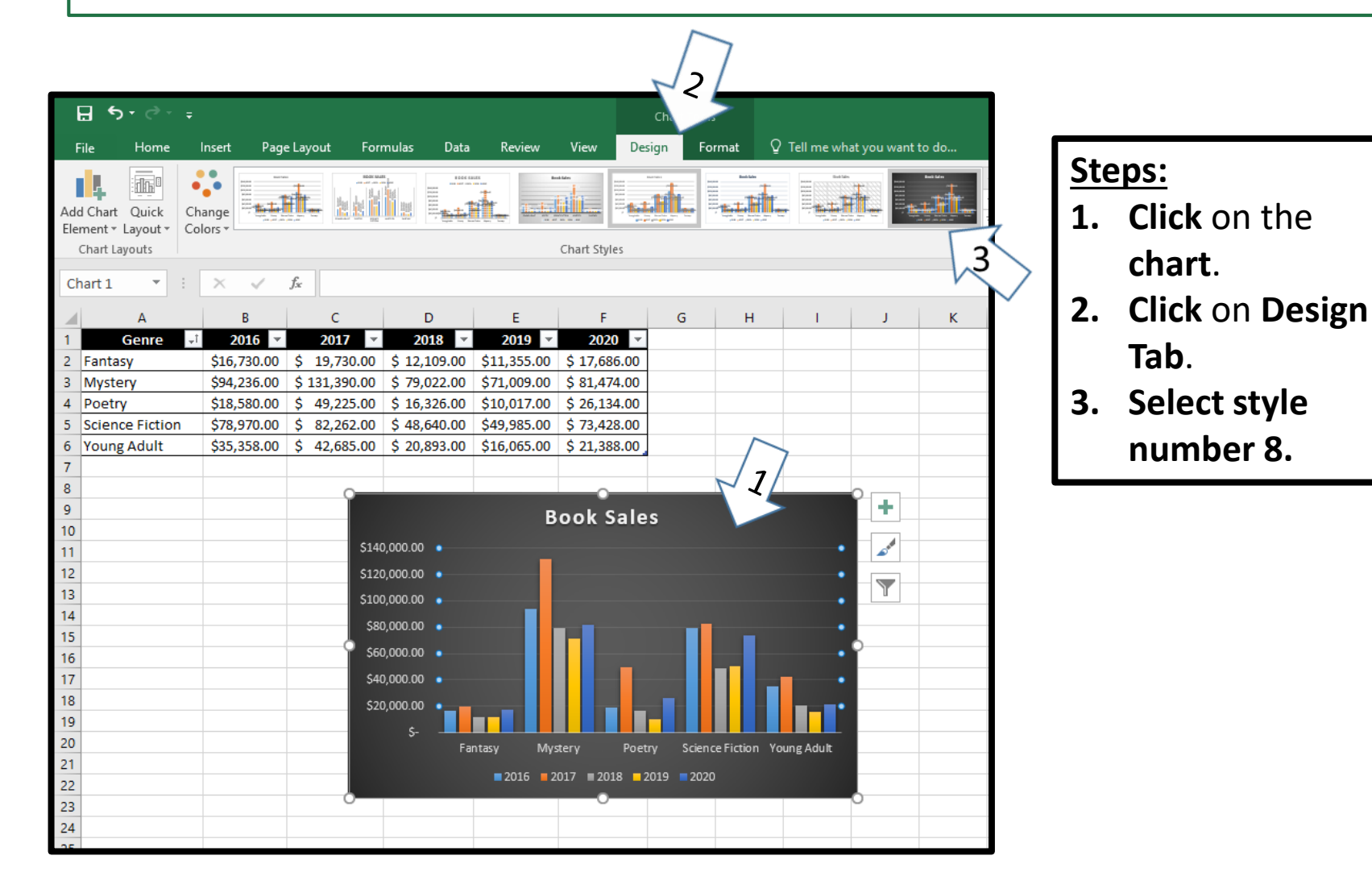

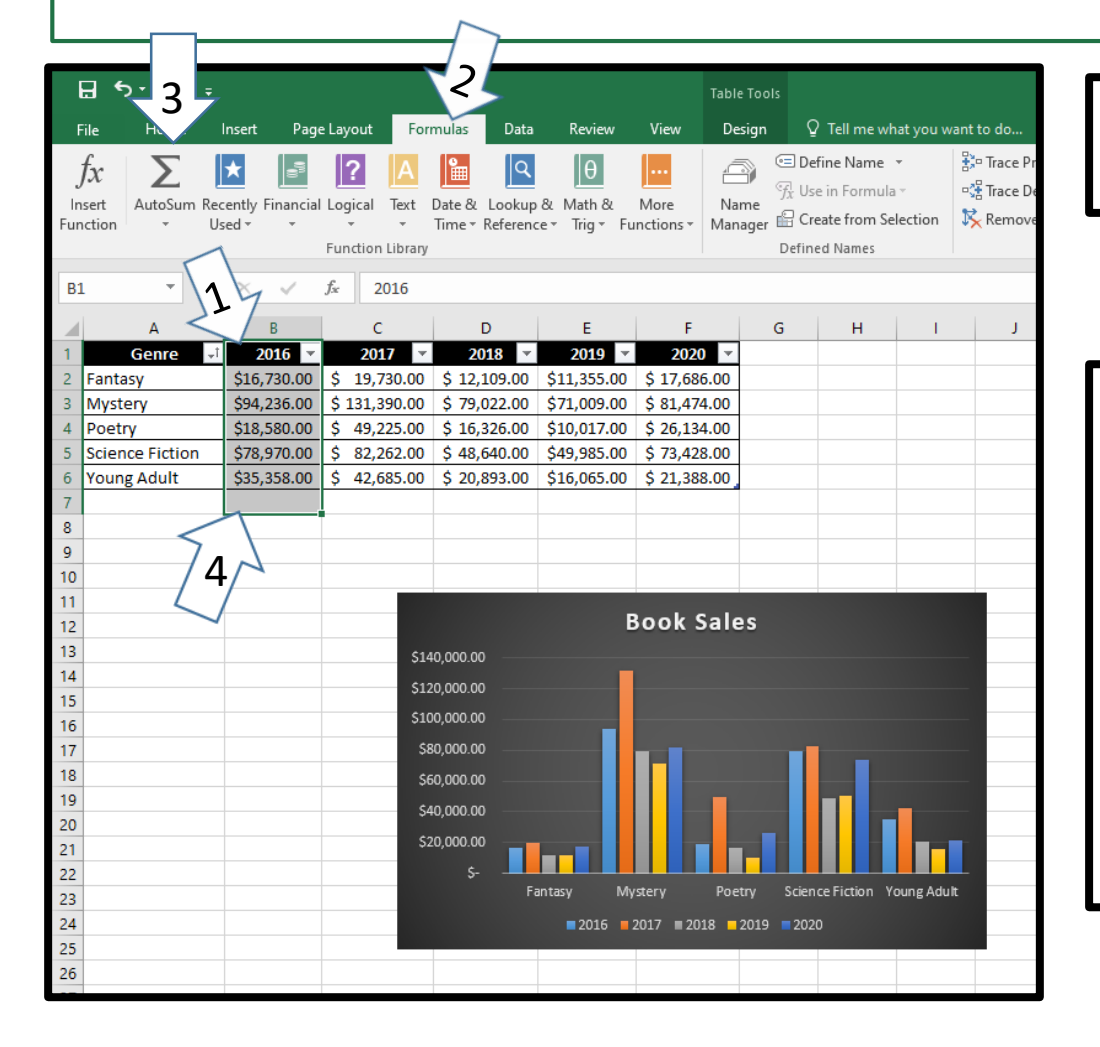

#### Calculate the yearly sales for 2016.

- 1. Select cells B2 to B7.
- 2. Select the Formulas Tab.
- 3. Click on AutoSum.
- 4. The total amount of sales will appear in cell **B7.**
- 5. If needed expand the cell.

| <b>3</b>                                                                                                    |                                                                                      |                                                                                                  | 2                                                                                                    |                                                                             | Table Tools                                                       |                                                               |                |                                                |
|----------------------------------------------------------------------------------------------------|--------------------------------------------------------------------------------------|--------------------------------------------------------------------------------------------------|----------------------------------------------------------------------------------------------------|-----------------------------------------------------------------------------|-------------------------------------------------------------------|---------------------------------------------------------------|----------------|------------------------------------------------|
| File H ne                                                                                                    | Insert Page La                                                                       | yout Formulas                                                                                    | ata Review                                                                                                    | View                                                                        | Design                                                            | ♀ Tell me w                                                   | hat you want t | o do                                           |
| $\begin{array}{c c} f_{X} \\ Insert \\ Function \\ \hline C2 \\ \hline \end{array} \qquad \begin{array}{c} \sum_{AutoSum Rec} \\ \downarrow \\ Us \\ \hline \end{array}$     | tently Financial Losed *                                                             | rgical Text Date &<br>rction Library                                                             | Lookup & Math &<br>Reference * Trig * f                                                                                                    | More<br>Functions *                                                         | Name<br>Manager 🛱<br>Def                                          | Define Name<br>Use in Formul<br>Create from Se<br>fined Names | election K     | Trace Precede<br>Trace Depende<br>Remove Arrov |
| A                                                                                                    | в                                                                                    | с                                                                                                | D E                                                                                                    |                                                                             | F                                                                 | G                                                             | H I            | J                                              |
| 1     Genre     -1       2     Fantasy     3       Mystery     4     Poetry       5     Science Fiction       6     Young Adult       7     8       9     10       11     11 | 2016<br>\$ 16,730.00<br>\$ 94,236.00<br>\$ 18,580.00<br>\$ 78,970.00<br>\$ 35,358.00 | 2017 -<br>\$ 19,730.00 \$ 5<br>\$ 131,390.00 \$ 5<br>\$ 49,225.00 \$ 5<br>\$ 42,685.00 \$ 5<br>  | 2018         2010           12,109.00         \$ 11,33           79,022.00         \$ 71,0           16,326.00         \$ 10,0           48,640.00         \$ 49,9           20,893.00         \$ 16,0 | 9 • 55.00 \$ 17<br>09.00 \$ 81<br>17.00 \$ 26<br>85.00 \$ 73<br>65.00 \$ 21 | 2020 *<br>7,686.00<br>,474.00<br>5,134.00<br>8,428.00<br>.,388.00 |                                                               |                |                                                |
| 11<br>12<br>13<br>14<br>15<br>16<br>17<br>18<br>19<br>20<br>21<br>22<br>23<br>24                                                                                             |                                                                                      | \$140,000.<br>\$120,000.<br>\$100,000.<br>\$80,000.<br>\$60,000.<br>\$40,000.<br>\$20,000.<br>\$ | 00<br>00<br>00<br>00<br>00<br>00<br>5-<br>Fantasy<br>= 201                                                                                                    | Book<br>Mystery<br>6 = 2017 =                                               | Sales<br>Poetry<br>2018 = 2019                                    | Science Fictiv<br>2020                                        | on Young Adu   |                                                |

Calculate the yearly sales for 2017.

- 1. Select cells C2 to C7.
- 2. Select the Formulas Tab.
- 3. Click on AutoSum.
- 4. The total amount of sales will appear in cell **C7.**
- 5. If needed expand the cell.

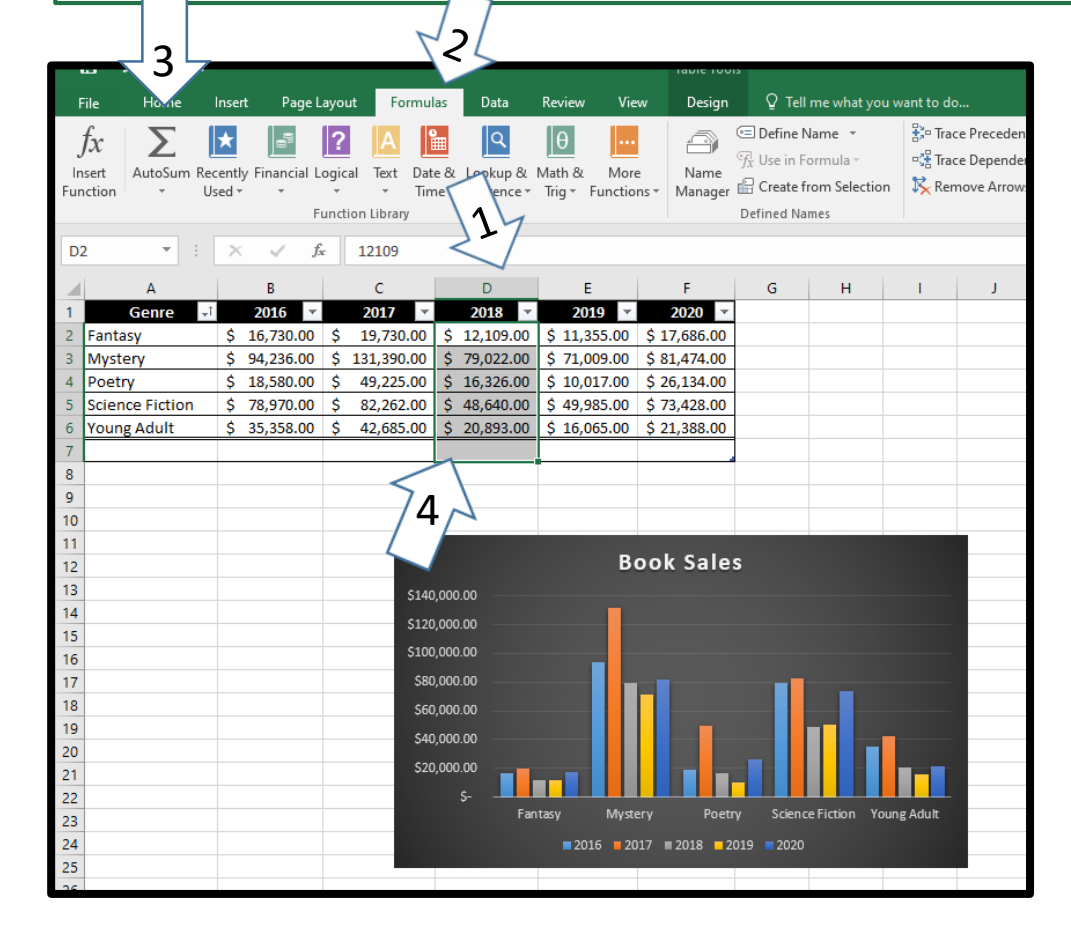

Calculate the yearly sales for 2018.

- 1. Select cells D2 to D7.
- 2. Select the Formulas Tab.
- 3. Click on AutoSum.
- 4. The total amount of sales will appear in cell **D7.**
- 5. If needed expand the cell.

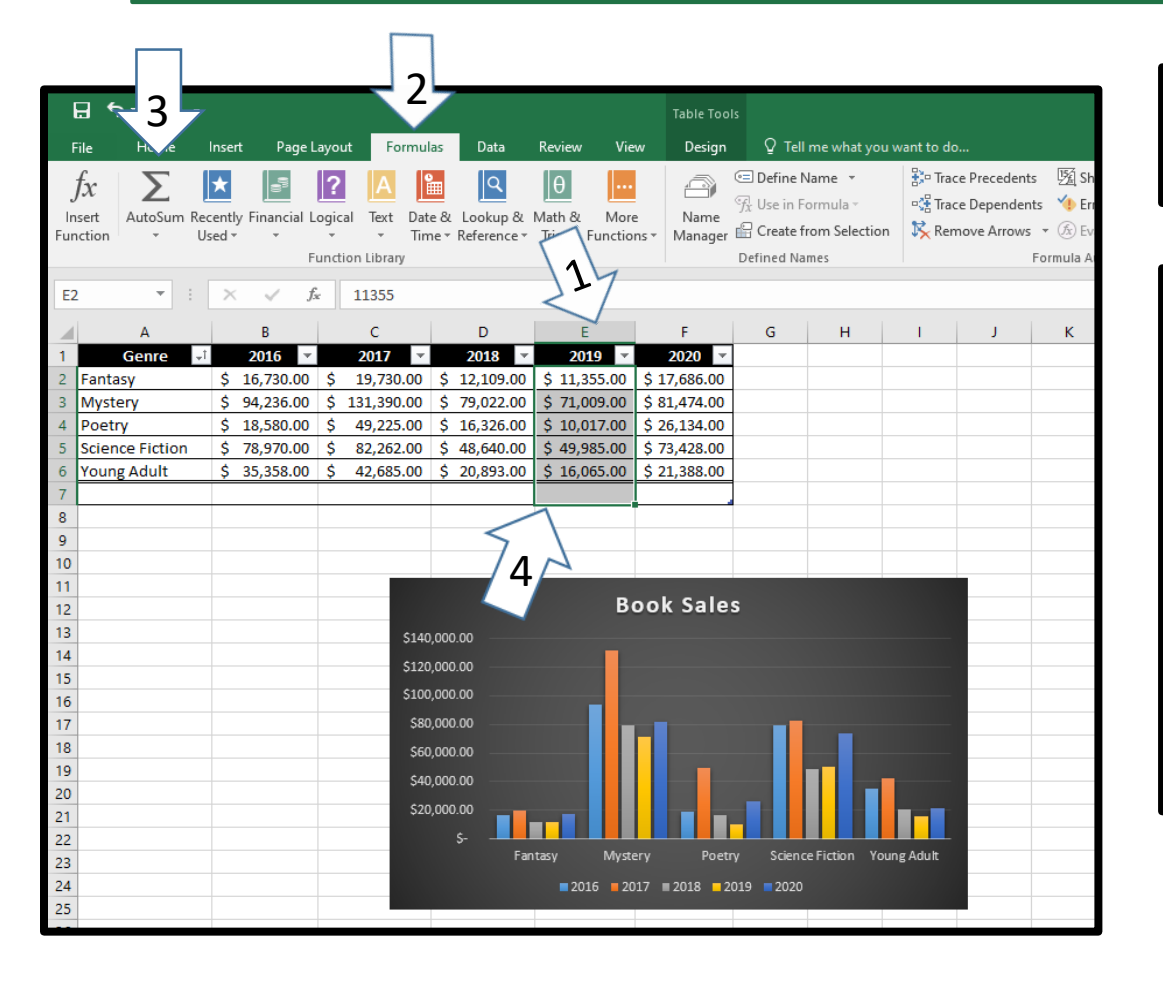

Calculate the yearly sales for 2019.

- 1. Select cells E2 to E7.
- 2. Select the Formulas Tab
- 3. Click on AutoSum.
- 4. The total amount of sales will appear in cell **E7**.
- 5. If needed expand the cell.

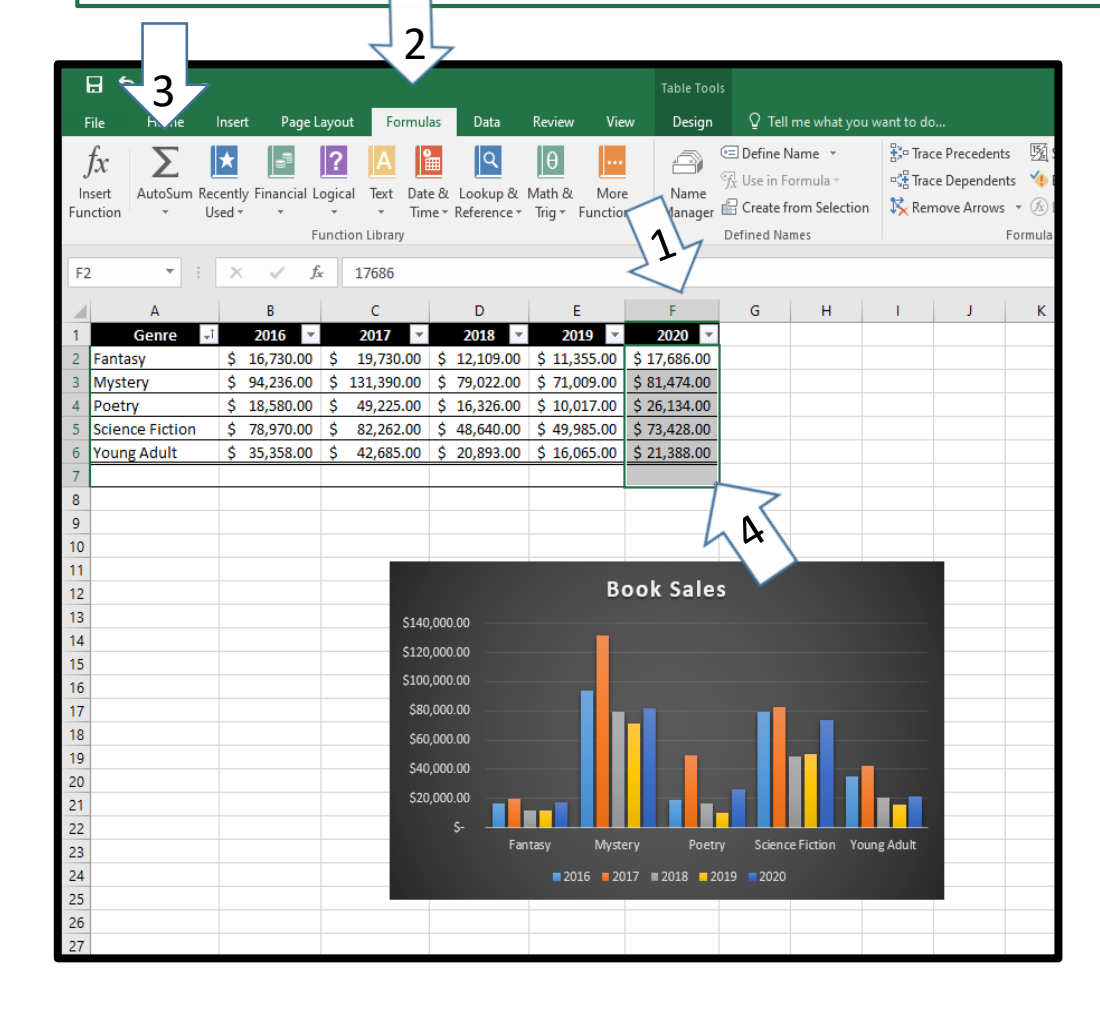

Calculate the yearly sales for 2020.

- 1. Select cells F2 to F7.
- 2. Select the Formulas Tab
- 3. Click on AutoSum.
- 4. The total amount of sales will appear in cell **F7.**
- 5. If needed expand the cell.

# Analyzing the Data

|            |                           | E  | 32                |      |             | ĸ    |            |              |              |              |            |            |             |   |
|------------|---------------------------|----|-------------------|------|-------------|------|------------|--------------|--------------|--------------|------------|------------|-------------|---|
|            |                           |    | A                 |      | В           |      | С          | D            | E            | F            | G          | Н          | I.          |   |
|            |                           | 1  | Genre 🚽           |      | 2016 💌      |      | 2017 💌     | 2018 🔻       | 2019 🔻       | 2020 🔻       |            |            |             |   |
|            |                           | 2  | Fantasy           | \$   | 16,730.00   | \$   | 19,730.00  | \$ 12,109.00 | \$ 11,355.00 | \$ 17,686.00 |            |            |             |   |
|            |                           | 3  | Mystery           | \$   | 94,236.00   | \$   | 131,390.00 | \$ 79,022.00 | \$ 71,009.00 | \$ 81,474.00 |            |            |             |   |
|            |                           | 4  | Poetry            | \$   | 18,580.00   | \$   | 49,225.00  | \$ 16,326.00 | \$ 10,017.00 | \$ 26,134.00 |            |            |             |   |
| Cto        |                           | 5  | Science Fiction   | \$   | 78,970.00   | \$   | 82,262.00  | \$ 48,640.00 | \$ 49,985.00 | \$ 73,428.00 |            |            |             |   |
| <u>Ste</u> | eps:                      | 6  | Young Adult       | \$   | 35,358.00   | \$   | 42,685.00  | \$ 20,893.00 | \$ 16,065.00 | \$ 21,388.00 |            |            |             | _ |
| 1.         | <b>Type</b> the questions | 7  |                   | -    |             |      |            |              |              |              |            |            |             | - |
|            |                           | 0  | Which year had th |      | ighest amou | Int  | of calos ? |              |              |              |            |            |             | - |
|            | onto the Excel            | 10 | which year had th | en   | ignestanio  | ant  | UI Sales : |              |              |              |            |            |             | - |
|            | Sheet                     | 11 |                   | -    |             |      |            |              |              |              |            |            |             | - |
|            | Sheeti                    | 12 | Which year had th | e lo | owest amou  | nt c | of sales?  |              |              |              |            |            |             |   |
| 2.         | Answer the                | 13 |                   |      |             |      |            |              |              |              |            |            |             |   |
|            |                           | 14 |                   |      |             |      |            |              |              | Book Sal     | es         |            |             |   |
|            | questions by              | 15 |                   |      |             |      |            |              |              |              |            |            |             |   |
|            | looking at the data       | 16 |                   |      |             |      | \$14       | 0,000.00     | _            |              |            |            |             |   |
|            | looking at the data.      | 17 |                   | _    |             |      | \$12       | .0,000.00    |              |              |            |            |             |   |
|            |                           | 18 |                   | _    |             |      | \$10       | 0,000.00     | _            |              |            |            |             |   |
|            |                           | 19 |                   | -    |             |      | \$8        | 0,000.00     |              |              |            | _          |             |   |
|            |                           | 20 |                   | -    |             |      | Şe         | 0,000.00     |              |              |            |            |             |   |
|            |                           | 22 |                   |      |             |      | \$4        | 0,000.00     |              |              |            | _          |             |   |
|            |                           | 23 |                   |      |             |      | \$2        | .0,000.00    |              |              |            |            |             |   |
| 0          | nce vou have              | 24 |                   |      |             |      | _          | s            |              |              |            |            |             |   |
|            | ,<br>,                    | 25 |                   |      |             |      |            | Fa           | antasy My    | rstery Po    | etry Scien | ce Fiction | oung Adult/ |   |
| ar         | iswered the               | 26 |                   | _    |             |      |            |              | 2016         | 2017 2018    | 2019 2020  |            |             |   |
|            | lostions you may          | 27 |                   |      |             |      |            |              |              |              |            |            |             |   |
| 1 Y        | iestions you may          | 28 |                   |      |             |      |            |              |              |              |            |            |             | _ |
| SL         | Ibmit vour work.          | 29 | Which genre had t | :he  | lowest amo  | unt  | of sales?  |              |              |              |            |            |             | _ |
|            |                           | 20 |                   |      |             |      |            |              |              |              |            |            |             | - |